## Virtual Serial Comport 라이센스 등록 매뉴얼

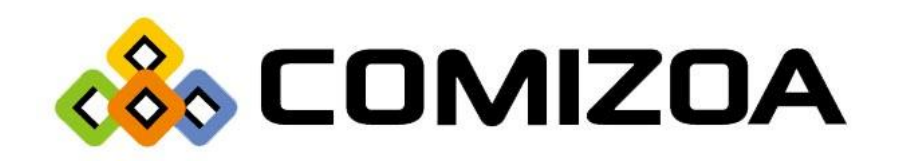

## 라이센스 등록

- 1) SoftServo사의 WMX 소프트웨어 및 커미조아의 가상 시리얼 드라이버를 설치 완료 후 'WMX\_SerialDaemon.exe' 프로그램을 실행 합니다.
- 프로그램 최초 실행 시 다음과 같이 라이센스 등록 창이 출력이 되며 표시된 등록 코드를 다음 연락처로 전달 합니다.

커미조아 영업팀 : Tel) 042-939-0011 / E-mail) sale@comizoa.com

| Registration Code A1 : 2A3E - 6E78 - DCEB - ADD                                                                      | F |  |
|----------------------------------------------------------------------------------------------------|---|--|
| 라이센스 등록이 필요합니다.<br>위의 Registration Code를 커미조아 영업팀(042-939-0011 또는<br>sale@comizoa.com)으로 전달하여 라이센스 등록을 안내 받으시길 바랍니다. |   |  |
| Activation Code                                                                                                    |   |  |
| Activate Cancel                                                                                                    |   |  |

Figure 1. License Activate #1

3) 커미조아에서 전달 받은 라이센스 키(Activation Code)를 기입 후 Activate 버튼을 클릭합니다.

| WMX_SerialDaemon                                      |  |  |  |
|-------------------------------------------------------|--|--|--|
| 🛕 라이센스가 등록이 되었습니다. 프로그램을 다시 실행시켜 주세요.                 |  |  |  |
| [ <u>확인</u> ]                                         |  |  |  |
| Activation Code XS5HA - TWRUF - UIPMJ - 7X01A - R6FR3 |  |  |  |
| Activate Cancel                                       |  |  |  |

Figure 2. License Activate #2

4) WMX\_SerialDaemon 프로그램을 다시 실행 하였을 때 다음과 같은 화면이 출력이 되면 라이센스 인증 이 정상적으로 완료 되었으며, 라이센스 등록 창이 다시 출력이 되었을 경우 인증에 실패한 경우이므로 Registration Code 및 Activation Code를 다시 한번 확인 후 등록을 진행합니다.

| 🞄 WMX_SerialDaemon            |                         |  |
|-------------------------------|-------------------------|--|
| Port Mapping                  | Port Setting            |  |
| Num COM Port Channel Baudrate | COM Port COM25 -        |  |
|                               | Serial Channel 📃 💌      |  |
|                               | Baudrate 2,400 💌        |  |
|                               | Data Bits 7 Bit 💌       |  |
|                               | Stop Bits 1 Bit 💌       |  |
|                               | Parity None 💌           |  |
|                               | Serial Mode RS-232/42 - |  |
|                               | Mapping Renew Remove    |  |

Figure 3. License Activate #3